# ARBA

AGENCIA DE RECAUDACIÓN PROVINCIA DE BUENOS AIRES Instructivo Cambios de Imputación web Agentes de Recaudación

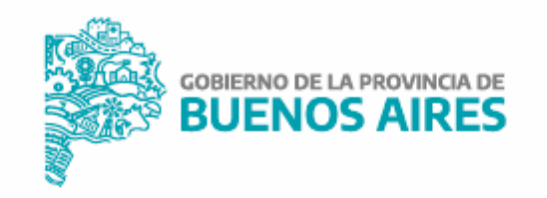

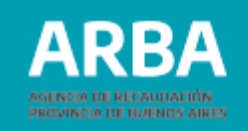

## Índice

| IIIU 0000Cl011                      | )  |
|-------------------------------------|----|
| Objetivo3                           | )  |
| Funcionamiento general del sistema4 | ł  |
| Cambio de imputación7               | 7  |
| Constancia2                         | 2  |
| Contáctenos 2                       | 24 |

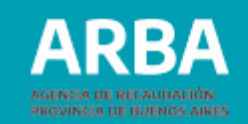

## Introducción

Se implementa una nueva aplicación WEB para que las y los Agentes de Recaudación cuenten con la posibilidad de trasladar o modificar la imputación de pagos efectuados erróneamente en su actuación como responsables por deuda ajena conforme a lo normado en el primer párrafo del art. 103 del CF.

## **Objetivo**

Ofrecer una herramienta web que permita a los agentes de recaudación que hubieren efectuado pagos erróneos de sus obligaciones, modificar la imputación de los mismos reduciendo la carga administrativa que tales solicitudes hoy representan.

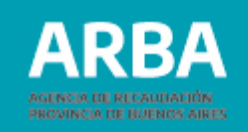

## Funcionamiento general del sistema

Quien fuera agente accederá a la aplicación ingresando a la Página de **ARBA**, solapa **Agentes**. Deberá seleccionar, en el apartado **Trámites y Consultas.** 

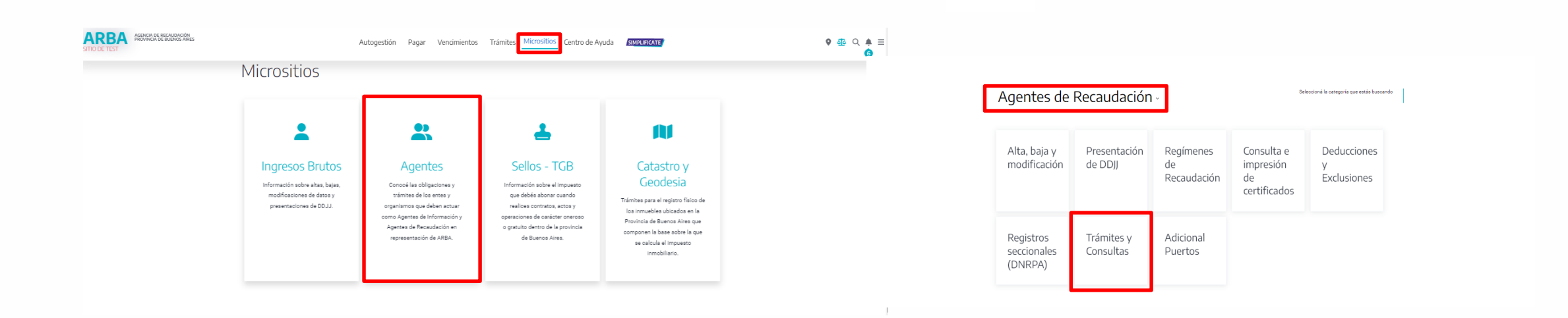

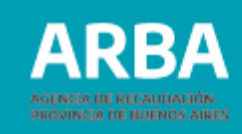

| <ul> <li>Consulta de deuda</li> <li>Consulta de deuda</li> <li>Embargo de derecho de crédito mensual</li> <li>Cambios de imputación</li> <li>Cambios de imputación</li> <li>Contro de Ayada</li> <li>Contro de Ayada</li> <li>C</li></ul>                                                                                                    |   |
|----------------------------------------------------------------------------------------------------|---|
| Embargo de derecho de crédito mensual Combios de imputación Autogestión Pagar Vencimientos Trámites Micrositos Centro de Ayuda Concensor Combios de imputación Cambios de imputación Cambios de imputación Contro de Ayuda Contro de Ayuda Contro de A                                                                                                    |   |
| Autogestión Pagar Vencimientos Trámites Micrositios Centro de Ayuda CONSERIENTE<br>Cambios de imputación<br>Autogestión Pagar Vencimientos Trámites Micrositios Centro de Ayuda CONSERIENTE<br>Cambio de imputación<br>A partir de la RN 54/2018 se implementa una nueva aplicación WEB para<br>que los Agentes de Recaudación cuenten con la posibilidad de trasidadar o<br>modificar la imputación de pagos efectuados enformemente en su actuación<br>comor responsables por deuda ajenes conforme a la normado en el primer                                                                                                    |   |
| Autogestión Pagar Vencimientos Trámites Micrositios Centro de Ayuda Contractor Vencimientos Trámites Micrositios Centro de Ayuda Contractor Vencimientos Pagar Vencimientos Trámites Micrositios Centro de Ayuda Centro de Ayuda Vencimientos Pagar Vencimientos Pagar Vencimientos International Pagar Vencimientos Trámites Micrositios Centro de Ayuda Vencimientos Vencimientos Pagar Vencimientos Pagar Vencimientos International Pagar Vencimientos Trámites Micrositios Centro de Ayuda Vencimientos Vencimientos Pagar Vencimientos Pagar Vencimientos P |   |
| Cambio de imputación<br>A partir de la RN 54/2018 se implementa una nueva aplicación WEB para<br>que los Agentes de Recaudación cuenten con la posibilidad de trasladar o<br>modificar la imputación de apagos efectuados enformamente en su actuación<br>como responsables por deuda ajena conforme a la normado en e pipmer                                                                                                    | : |
| A partir de la RN 54/2018 se implementa una nueva aplicación WEB para<br>que los Agentes de Recoadación cuerten con la posibilidad de trasladar o<br>modificar la imputación de pagos efectuados enformamente en su actuación<br>como responsables por deuda ajena conforme a lo normado en e o primer                                                                                                    |   |
| párrafo del art. 103 del CF, para las situaciones expresadas en el articulo 4<br>de la citada norma legal.                                                                                                    |   |
| Instructivo<br>→ Descargar PDE                                                                                                    |   |
| Marco Normativo<br>→ Resolución Normativa № 54/18                                                                                                    |   |
| Acceso a la aplicación                                                                                                    |   |

Luego en la opción **"Cambios de Imputación"** y clickear en acceder.

Para ingresar, deberá identificarse con su CUIT y Clave CIT. Cargados estos datos, deberá presionar **"Ingresar"** para comenzar a operar dentro de la aplicación.

Ingresá con tu Clave de Identificación Tributaria (CIT)

4

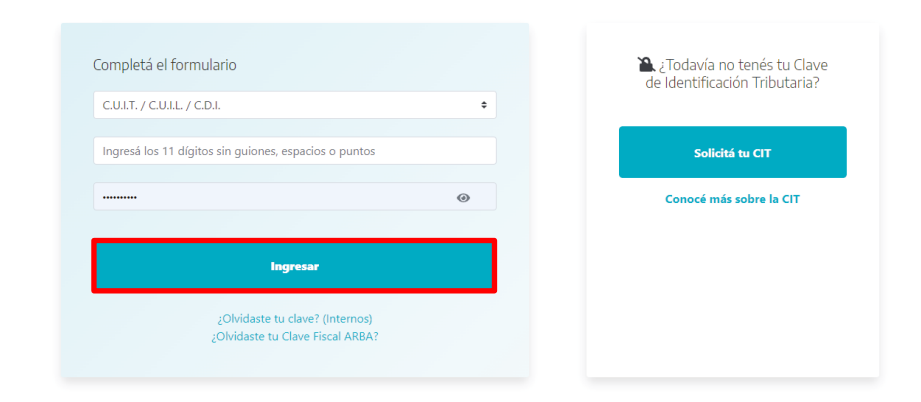

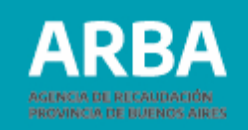

Una vez que ingresa, se visualizará en la parte superior derecha la CUIT y Razón social/Apellido y Nombre de quien sea Agente, y abajo se encuentra el botón "Cerrar Sesión".

Abajo se visualizarán las solapas del menú de opciones que el usuario podrá utilizar.

Cambio de Imputación - Constancia - Contáctenos – Salir

| ARBA                 | Agencia de R<br>Provincia de | ECAUDACIÓN<br>BUENOS AIRES |       |                                               | 0 |
|----------------------|------------------------------|----------------------------|-------|-----------------------------------------------|---|
|                      |                              |                            |       | Cambio de Imputación - Agentes de Recaudación |   |
| Cambio de imputación | Constancia                   | Contáctenos                | Salir |                                               |   |
|                      |                              |                            |       |                                               |   |
|                      |                              |                            |       |                                               |   |
|                      |                              |                            |       | Seleccione una opción del menú                |   |
|                      |                              |                            |       |                                               |   |
|                      |                              |                            |       |                                               |   |
|                      |                              |                            |       |                                               |   |
|                      |                              |                            |       |                                               |   |
|                      |                              |                            |       |                                               |   |

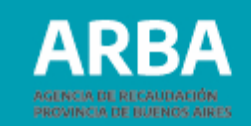

## Cambio de imputación

Al seleccionar la opción cambio de imputación se visualizarán las consideraciones generales para la utilización de esta aplicación web, que la/el usuaria/o deberá aceptar para poder continuar.

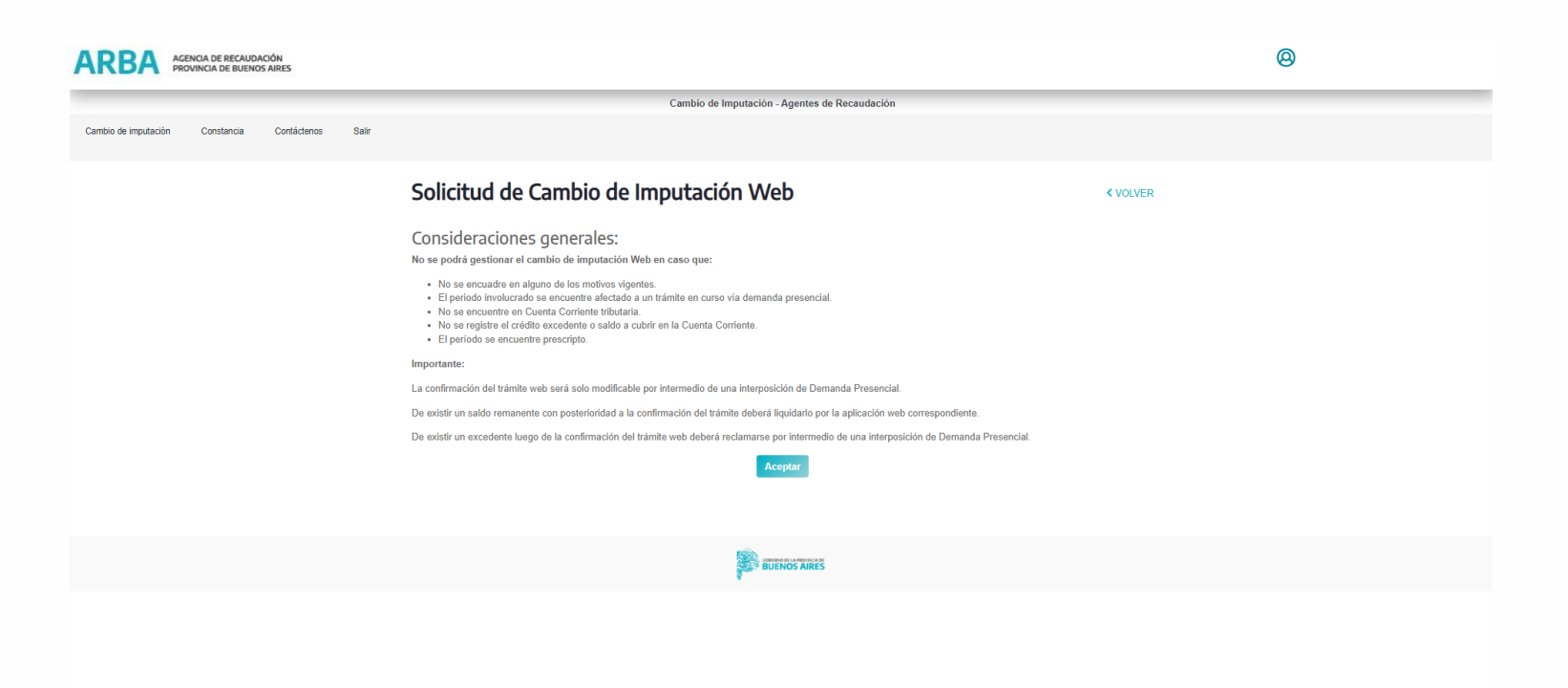

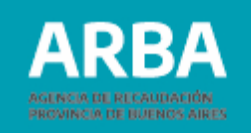

| ACENCIA DE RECALIDACIÓN<br>PROVINCIA DE BUENOS AIRES |                                               |
|------------------------------------------------------|-----------------------------------------------|
|                                                      | Cambio de Imputación - Agentes de Recaudación |
| Cambio de imputación Constancia Contáctenos Salir    |                                               |
| Cambio                                               | imputación - Cargar datos erróneos            |
| Cargar dato                                          | 205 🕐 Confirmar cambio                        |
| Motivo                                               | Actividad emónea                              |
| Impuesto                                             | Régimen eróneo<br>Pago doble                  |
| Actividad                                            | Actividades 🗸                                 |
| Periodo                                              | Año v Mes v Quincena v                        |
|                                                      | Continuar                                     |
|                                                      | BUENOS AIRES                                  |

En **Motivo** la/el agente debe seleccionar la opción por la cual pretende dar de baja el pago, pudiendo elegir entre tres opciones disponibles:

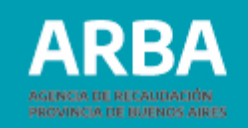

**Actividad errónea**: Este motivo debe seleccionarse en caso de haberse efectuado un pago por error en una actividad o impuesto equivocado. La/el Agente deberá haber efectuado la rectificativa correspondiente a la actividad por la que se pagó, anulando la totalidad de las operaciones declaradas y consecuentemente llevando el débito de la misma a valor O. Sólo se podrá trasladar el pago al mismo período - año/mes del excedente (mensual ó quincenal) en todas las actividades en las cuales se encuentra inscripto (activo ó cesado), ya sea de IIBB o Sellos.

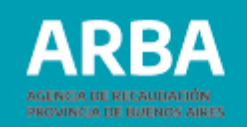

**Régimen erróneo**: Debe seleccionarse en caso de haberse efectuado un pago por error a un régimen (retención o percepción), método (percibido, devengado) o impuesto (sellos, ingresos brutos). La/el Agente deberá haber efectuado la rectificativa correspondiente a la actividad por la que se pagó, anulando la totalidad de las operaciones declaradas y consecuentemente llevando el débito de la misma a valor 0. Sólo se podrá trasladar el pago al mismo período - año/mes del excedente (mensual ó quincenal) en todas las actividades en las cuales se encuentra inscripta/o (activa/o ó cesada/o), ya sea de IIBB o Sellos.

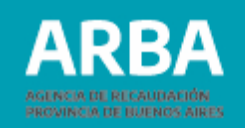

**Pago doble**: Esta opción deberá utilizarse siempre y cuando la/el agente haya estado inscripto en la actividad, en el período que pretende dar de baja el pago. De no ser así deberá regularizar los deberes formales a efectos de la prosecución del trámite.

Para este caso el excedente debe ser igual o mayor a uno de los pagos, y el período no debe registrar DDJJ rectificativas, mediante las cuales se cambie el valor declarado por un monto inferior al original.

Si hubiera más de un pago doble, primero se realizará la operatoria por el más antiguo, y luego se deberá iniciar un nuevo trámite de cambio de imputación para el otro pago.

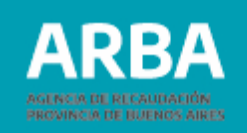

En **Impuesto** debe seleccionar Ingresos Brutos o Sellos, dependiendo de cuál de los impuestos pretende dar de baja el pago.

| ARBA AGENCIA DE RECAUDACIÓN PROVINCIA DE BUENOS AIRES | 0 |  |  |  |  |  |
|-------------------------------------------------------|---|--|--|--|--|--|
| Cambio de Imputación - Agentes de Recaudación         |   |  |  |  |  |  |
| Cambio de Imputación Constancia Contáctenos Salir     |   |  |  |  |  |  |
| Cambio de imputación - Cargar datos erróneos          |   |  |  |  |  |  |
| Cargar datos erróneos     Zonfirmar cambio            |   |  |  |  |  |  |
| Motivo Pago doble 🗸                                   |   |  |  |  |  |  |
| Impuesto Ingresos brutos 🗸                            |   |  |  |  |  |  |
| Actividad Selfos ~                                    |   |  |  |  |  |  |
| Período Año v Mes v Quincena v                        |   |  |  |  |  |  |
| Continuar                                             |   |  |  |  |  |  |
| BUENOS AIRES                                          |   |  |  |  |  |  |
|                                                       |   |  |  |  |  |  |
|                                                       |   |  |  |  |  |  |

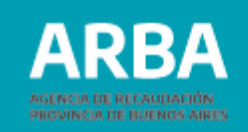

13

**Actividad:** Una vez elegido el impuesto se despliega un listado de las diferentes actividades, en el caso de Ingresos Brutos se visualizarán las siguientes:

| ARBA AGENCIA DE RECAUDACIÓN<br>PROVINCIA DE BUENOS AIRES |                                                                                                    |                                                                                                    |              | 8                                                   |                                      |                                                                                                    |   |
|----------------------------------------------------------|----------------------------------------------------------------------------------------------------|----------------------------------------------------------------------------------------------------|--------------|-----------------------------------------------------|--------------------------------------|----------------------------------------------------------------------------------------------------|---|
|                                                          |                                                                                                    | Cambio de Imputación - Agentes de Recaudación                                                                                                    |              |                                                     |                                      |                                                                                                    |   |
| Cambio de Imputación Constancia Contácterios             | Salir                                                                                                    |                                                                                                    |              |                                                     |                                      |                                                                                                    |   |
|                                                          | Cambio de in                                                                                                    | nputación - Cargar datos erróneos                                                                                                    |              |                                                     |                                      |                                                                                                    |   |
|                                                          | Cargar datos erróneos                                                                                                    | Confirmar cambio                                                                                                    |              |                                                     |                                      |                                                                                                    |   |
|                                                          | Motivo                                                                                                    | Pago doble 👻                                                                                                    |              |                                                     |                                      |                                                                                                    |   |
|                                                          | Impuesto                                                                                                    | Ingresos brutos 👻                                                                                                    |              |                                                     |                                      |                                                                                                    |   |
|                                                          | Actividad<br>Pariodo                                                                                                    | Antidades                                                                                                    | ARB          | AGENCIA DE RECAUDACIÓN<br>PROVINCIA DE BUENOS AIRES |                                      |                                                                                                    | 0 |
|                                                          |                                                                                                    | ARGIMEN GENERAL DE PERCEPCIONES - Mensual - PERCEPCION DEVENGADO     ARGUMEN GENERAL DE PERCEPCIONES - Mensual - PERCEPCION PERCIBIDO     8 - COMER DE COMB.LIQUIDOS DERIV. PETROLEO - Mensual - PERCEPCION                       |              |                                                     |                                      | Cambio de Imputación - Agentes de Recaudación                                                                                                    |   |
|                                                          |                                                                                                    | 10 - ACTIVIDAD AUROPECUARIA - Mensual - RETENCION<br>13 - MUNIPALIDAD - Mensual - RETENCION<br>14 - ESTADO PROVINCIAL - Mensual - RETENCION<br>15 - ESTADO PROVINCIAL - Mensual - RETENCION<br>16 - SEGURGO - Mansual - RETENCION | Cambio de Im | putación Constancia Contáctenos Salir               |                                      |                                                                                                    |   |
|                                                          | 17 - FRANCERSAGEMACIOS - Mensioni - RETENCIÓN<br>17 - FRANCERSAGEMACIOS - Mensioni - REFERICIÓN<br>28 - HONORANDO - Mensioni - RETENCIÓN<br>29 - HONORANDO - Mensioni - RETENCIÓN<br>24 - RECERTIÓNI DE MESERE MECICIÓN RELOCIÓN<br>24 - RECERTIÓNI DE MESERE MECICIÓN RELOCIÓN |                                                                                                    |              | Cambio de                                           | e imputación - Cargar datos erróneos |                                                                                                    |   |
|                                                          |                                                                                                    |                                                                                                    |              |                                                     | 1 Cargar datos erró                  | neos 🔘 Confirmar cambio                                                                                                    |   |
|                                                          |                                                                                                    |                                                                                                    |              |                                                     | Motivo                               | Pago doble 🗸                                                                                                    |   |
|                                                          |                                                                                                    |                                                                                                    |              |                                                     | Impuesto                             | Ingresos brutos                                                                                                    |   |
|                                                          |                                                                                                    |                                                                                                    |              |                                                     | Actividad                            | Actividades 🗸                                                                                                    |   |
|                                                          |                                                                                                    |                                                                                                    |              |                                                     | Periodo                              | 7 - REGIMEN GENERAL DE PERCEPCIONES - Outreanil - PERCEPCION-PERCEBOION 7 - REGIMEN GENERAL DE PERCEPCIONES - Mannual - PERCEPCION-PERCEBIDO 8 - COMER DE COMB LIGUIDOS DERVI PERCEDICONES - Mannual - PERCEPCION-PERCEBIDO 9 - OUTRE DE COMB LIGUIDOS DERVI PERCEDICON - PERCEPCION- 13 - MUNICIPALIDAO - MUDIAI - RETENCION 14 - ESTADO PROVINCIAL - Mannual - RETENCION 15 - SEGNERO NACIONAL - MANNual - RETENCION 15 - SEGNERO - Mannual - RETENCION 17 - FINANCIERAS/BANCOS - Mannual - RETENCION 17 - FINANCIERAS/BANCOS - Mannual - RETENCION 17 - FINANCIERAS/BANCOS - Mannual - RETENCION 13 - INSTITUTO PROVIDE LOTERIAY CASINOS - Mannual - RETENCION 23 - HONORAL - METENCION 24 - HONORALIS- METENCION 24 - HONORALIS- MEREINAL - RETENCION 25 - HONORAL - RETENCION 25 - HONORAL - RETENCION 26 - INSTITUTO PROVIDE LOTERIAY CASINOS - Mannual - RETENCION 26 - INSTITUTO PROVIDE LOTERIAY CASINOS - Mannual - RETENCION 26 - INSTITUTO PROVIDE LOTERIAY CASINOS - Mannual - RETENCION 26 - HONORALIS- RETENCION 27 - HONORARIS- MEREINAL - RETENCION 26 - HONORALIS- RETENCION 27 - HONORARIS- RETENCION 26 - MONTALIS- RETENCION 27 - HONORARIS- RETENCION 26 - MONTALIS- RETENCION 27 - HONORARIS- RETENCION 26 - MONTALIS- RETENCION 27 - HONORARIS- RETENCION 27 - HONORARIS- RETENCION 28 - HONORARIS- RETENCION 29 - HONORARIS- RETENCION 29 - HONORARIS- RETENCION 20 - HONORARIS- RETENCION 20 - HONORARIS- RETENCION 20 - HONORARIS- RETENCION 20 - HONORARIS- RETENCION 20 - HONORARIS- MEREINCION 20 - HONORARIS- MEREINCION 20 - HONORARIS- HEREINCION 20 - HONORARIS- MEREINCION 20 - HONORARIS- MEREINCION 20 - HONORARIS- MEREINCION 20 - HONORARIS- MEREINCION 20 - HONORARIS- MEREINCION 20 - HONO |   |
|                                                          |                                                                                                    |                                                                                                    |              |                                                     |                                      | 24 - RCIS ESPECIAL DE PERCEP-CERVEZAS - Mensual - PERCEPCION<br>25 - RCIS ESPECIAL DE PERCEPC CERVEZAS - Mensual - PERCEPCION<br>26 - ARICOS - Outroenal - RETENCION<br>29 - ACTUS ESARROLLADS EN AREAS COMER NO CONV - Mensual - RETENCION<br>30 - INTERMEDIARIOS PAGOCOMERCIO ELECTRONICO - Mensual - RETENCION<br>31 - ADICIONAL PUERTOS - Mensual - PERCEPCION<br>Actividades •                                                                                                    |   |

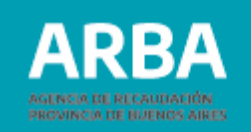

#### Y en el caso de Sellos, las siguientes:

| ARBA AGENCIA DE RECAUDACIÓN<br>PROVINCIA DE BUENOS AIRES |                                                                                                    | @ |  |  |  |
|----------------------------------------------------------|----------------------------------------------------------------------------------------------------|---|--|--|--|
|                                                          | Cambio de Imputación - Agentes de Recaudación                                                                                                    |   |  |  |  |
| Cambio de imputación Constancia Contáctenos Salir        |                                                                                                    |   |  |  |  |
| Cambio de                                                | imputación - Cargar datos erróneos                                                                                                    |   |  |  |  |
| Cargar datos errón                                       | ios 📀 Confirmar cambio                                                                                                    |   |  |  |  |
| Motivo                                                   | Pago doble 🗸                                                                                                    |   |  |  |  |
| Impuesto                                                 | Sellos 🗸                                                                                                    |   |  |  |  |
| Actividad                                                | Actividad Actividades                                                                                                    |   |  |  |  |
| Periodo                                                  | 11 - SOCIEDADES DE CAPITALIZACIÓN Y AHORRO - Mensual - PERCEPCIÓN<br>13 - SOCIEDADES DE CAPITALIZACIÓN Y AHORRO - Mensual - PERCEPCIÓN<br>13 - MUNICIPALIDAD - Mensual - PERCEPCIÓN<br>14 - SEGUROS - Mensual - RETERCIÓN<br>15 - SEGUROS - Mensual - RETERCIÓN<br>17 - FINANCIERASIGANCOS - Mensual - RETERCIÓN<br>18 - ENTIDADES REGISTRADORAS - Mensual - RETENCIÓN<br>19 - INTUTO POVODE LOTERIA Y CASINOS - Mensual - PERCEPCIÓN<br>20 - INSTITUTO PROVDE LOTERIA Y CASINOS - Mensual - PERCEPCIÓN<br>21 - EMPRESAS DE SERVICIÓS ELECTRICOS - Mensual - PERCEPCIÓN<br>22 - REGIMEN ESPECIAL DE INGRESO - Mensual - RETENCIÓN<br>23 - REG PER SOBRE LIQ Y RESUMENTARIZ (REDITO - Mensual - PERCEPCIÓN<br>23 - REG PER SOBRE LIQ Y RESUMENTARIZ (REDITO - Mensual - PERCEPCIÓN<br>24 - REGIMEN ESPECIAL DE INGRESO - Mensual - RETENCIÓN<br>27 - REG PER SOBRE LIQ Y RESUMENTARIZ (REDITO - Mensual - PERCEPCIÓN<br>27 - REG PER SOBRE LIQ Y RESUMENTARIZ (REDITO - Mensual - PERCEPCIÓN<br>28 - REGIMEN ESPECIAL DE INGRESO - Mensual - RETENCIÓN<br>29 - REGIMEN ESPECIAL DE INGRESO - Mensual - RETENCIÓN<br>20 - RESIDANE LIQ Y RESUMENTARIZ (REDITO - Mensual - PERCEPCIÓN<br>20 - REGIMEN ESPECIAL DE INGRESO - Mensual - RETENCIÓN<br>27 - REG PER SOBRE LIQ Y RESUMENTARIZ (REDITO - Mensual - PERCEPCIÓN<br>28 - REGIMEN ESPECIAL DE INGRESO - Mensual - RETENCIÓN<br>29 - REGIMEN ESPECIAL DE INGRESO - MENSUAL - RETENCIÓN<br>20 - RESIDANE LIQ Y RESUMENTARIZ (REDITO - Mensual - PERCEPCIÓN<br>20 - REGIMENTARIZ (REDITO - RESUMENTARIZ (REDITO - Mensual - PERCEPCIÓN<br>20 - REGIMENTARIZ (REDITO - MENSUAL - RETENCIÓN<br>20 - REGIMENTARIZ (REDITO - RESUMENTARIZ (REDITO - MENSUAL - RETENCIÓN<br>20 - REGIMENTARIZ (REDITO - MENSUAL - RETENCIÓN<br>20 - REG RES RELIQ Y RESUMENTARIZ (REDITO - MENSUAL - RETENCIÓN<br>20 - REG RES RELIQ Y RESUMENTARIZ (REDITO - MENSUAL - RETENCIÓN<br>20 - REG RES RELIQ Y RESUMENTARIZ (REDITO - MENSUAL - RETENCIÓN<br>20 - REG RES RELIQ Y RESUMENTARIZ (REDITO - MENSUAL - RETENCIÓN<br>20 - REG RES RELIQ Y RESUMENTARIZ (REDITO - MENSUAL - RETENCIÓN<br>20 - REG RES RELIQ Y RESUMENTARIZ (REDITO - MENSUAL - RETENCIÓN<br>20 - R |   |  |  |  |
|                                                          | BUENOS AIRES                                                                                                    |   |  |  |  |
|                                                          |                                                                                                    |   |  |  |  |

La/el Agente deberá seleccionar la actividad por la cual pretende dar de baja el pago.

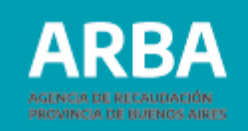

**Período:** sólo se permitirá dar de baja pagos de períodos no prescriptos y vencidos, en el caso de Ingresos Brutos desde el año 2012 en adelante, y en el de Sellos 2017 en adelante.

| RUDA AGENCIA DE RECAUDACIÓN<br>PROVINCIA DE BUENOS AIRES |                                           |                                                                                                    |        | <b>@</b> |
|----------------------------------------------------------|-------------------------------------------|----------------------------------------------------------------------------------------------------|--------|----------|
|                                                          |                                           | Cambio de Imputación - Agentes de Recau                                                                  | dación |          |
| bio de imputación Constancia Contáctenos Salir           |                                           |                                                                                                    |        |          |
|                                                          | Cambio de im                              | putación - Cargar datos erróneos                                                                         |        |          |
|                                                          | <ol> <li>Cargar datos erróneos</li> </ol> | O Confirmar cambio                                                                                       |        |          |
|                                                          | Motivo                                    | Pago doble 🗸                                                                                             |        |          |
|                                                          | Impuesto                                  | Ingresos brutos 🗸                                                                                        |        |          |
|                                                          | Actividad                                 | Actividades                                                                                              | ~      |          |
|                                                          | Periedo                                   | Alla v Mes v 0 v<br>2022<br>2031<br>2035<br>2018<br>2017<br>2016<br>2016<br>2016<br>2016<br>2016<br>2016 |        |          |

En "Año" deberá ingresar el correspondiente al pago que pretende dar de baja.

En "Mes" se desplegará un listado numérico de 1 a 12 para que el agente seleccione el que corresponda.

Si se tratara de una actividad con presentaciones quincenales cuenta con el ítem "Quincena" donde debe seleccionar "1" o "2" según corresponda. Cuando la actividad es mensual la única opción mostrada es "0".

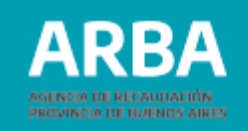

Una vez ingresados los datos del período del que se va a dar de baja el pago, y al presionar continuar, se visualizarán los datos del pago cuyo excedente se pretende trasladar y de el/los Período/s en que existe saldo a pagar:

| RBA AGENCIA DE RECAUDACIÓN<br>PROVINCIA DE BUENOS AIRES |                               |                 |                      |                        |              |       |                   |                | 0 |
|---------------------------------------------------------|-------------------------------|-----------------|----------------------|------------------------|--------------|-------|-------------------|----------------|---|
|                                                         |                               |                 | Cambio de I          | mputación - Agentes de | Recaudación  |       |                   |                |   |
| io de imputación Constancia Contáctenos Salir           |                               |                 |                      |                        |              |       |                   |                |   |
|                                                         | Cambio de i                   | mputació        | <b>n</b> - Confirmar | cambio                 |              |       |                   |                |   |
|                                                         | Cargar datos erróneo          | s 2 Confirmar o | cambio               |                        |              |       |                   |                |   |
|                                                         | Motivo                        | Pago doble      |                      | ~                      |              |       |                   |                |   |
|                                                         | Impuesto                      | Ingresos bruto: | 5                    | ~                      |              |       |                   |                |   |
|                                                         | Actividad                     | 7 - REGIMEN     | GENERAL DE PERCEPCI  | ONES - Mensual - PERCE | EPCION-DEVEN | IGADO | ~                 |                |   |
|                                                         | Periodo 2018 🗸 02 🖌 0 🗸       |                 |                      |                        |              |       |                   |                |   |
|                                                         | Monto excedente: \$559.963.40 |                 |                      |                        |              |       |                   |                |   |
|                                                         | Períodos adeu                 | dados           |                      |                        |              |       |                   |                |   |
|                                                         | Impuesto                      | Actividad       | Regimen              | Metodo                 | Año          | Mes   | Quincena Concepto | Monto          |   |
|                                                         | Ingresos brutos               | Actividad 7     | Ρ                    | D                      | 2022         | 3     | 0                 | \$2.260.947,08 |   |
|                                                         | Ingresos brutos               | Actividad 6     | R                    |                        | 2022         | 3     | 2                 | \$1.494.113,09 |   |
|                                                         |                               |                 |                      | Confirmar cambio       |              |       |                   |                |   |
|                                                         |                               |                 |                      | BUENOS AIRES           |              |       |                   |                |   |
|                                                         |                               |                 |                      |                        |              |       |                   |                |   |

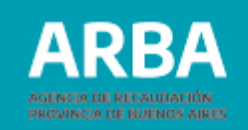

Si el pago a dar de baja no cumpliera con alguna de las condiciones para realizar el cambio de imputación por esta aplicación web, la misma lo advertirá con un mensaje como los detallados a continuación a modo de ejemplo:

| ARBA AGENCIA DE RECAUDACIÓN<br>PROVINCIA DE BUENOS AIRES |                                                                                                    | 0                                                  |                                                                                                    |          |
|----------------------------------------------------------|----------------------------------------------------------------------------------------------------|----------------------------------------------------|----------------------------------------------------------------------------------------------------|----------|
|                                                          | Cambio de Imputación - Agentes de Recaudación                                                                                                    |                                                    |                                                                                                    |          |
| Cambio de imputación Constancia Contáctenos Salir        |                                                                                                    |                                                    |                                                                                                    |          |
|                                                          | Mensaje                                                                                                    | < VOLVER                                           |                                                                                                    |          |
|                                                          | Error<br>E. ScApente. la actividad por la que pretende realizar el trámite no se encuentra migrade a Cuenta Confente. Deberá ser reclamado a través de una dema<br>presencial. | nda de repetición                                  |                                                                                                    |          |
|                                                          |                                                                                                    | ACENCIA DE RECNIDACIÓN<br>PROVINCIA DE BUENDS ARES |                                                                                                    | 0        |
|                                                          |                                                                                                    | Cambio de imputación Constancia Contáctenos Salir  | Cambio de Imputación - Agentes de Recaudación                                                                                                    |          |
|                                                          |                                                                                                    |                                                    | Mensaje                                                                                                    | < VOLVER |
|                                                          | BUTRIOS TARES                                                                                                    |                                                    | Error<br>Sr.Agente se registró un evento que modificó el estado original del trámite. Debená reiniciar el trámite a efectos de que lo acontecido pueda validanse. |          |
|                                                          |                                                                                                    |                                                    |                                                                                                    |          |
|                                                          |                                                                                                    |                                                    |                                                                                                    |          |

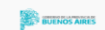

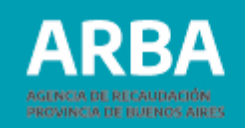

Para el caso de que el motivo seleccionado sea pago doble, primero se saldarán las deudas de la actividad de la que se da de baja el pago, y luego las de las demás actividades en las que se encuentre inscripta/o la/el Agente, siempre empezando por la más antigua.

La/el agente debe corroborar que los datos que muestra la aplicación se correspondan con el cambio de imputación que desea realizar y seleccionar "Confirmar cambio"

La aplicación pedirá la confirmación, mostrando el siguiente mensaje:

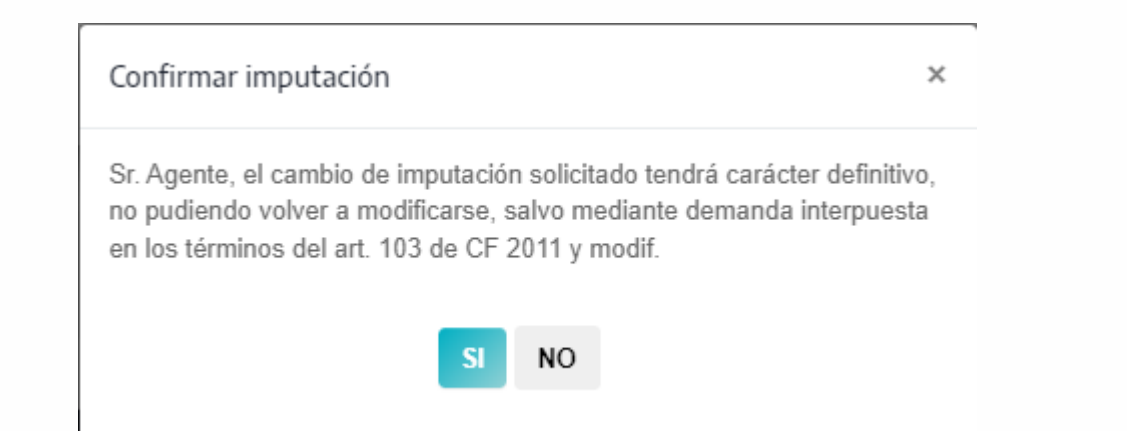

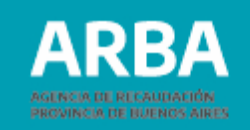

Si rechaza la confirmación toda la operación quedará sin efecto.

De confirmar la solicitud, el trámite se dará por concluido.

**Aclaración:** como no es requisito que el valor del crédito a dar de baja sea equivalente al débito a cubrir y el mismo puede utilizarse para cubrir saldos de más de un período, se pueden dar dos casos al finalizar el trámite:

-Que un período quede cancelado parcialmente. En este caso, el saldo deberá liquidarse por la aplicación web de agentes de Recaudación correspondiente (IIBB o Sellos).

Sr.Agente el cambio de imputación realizado no canceló totalmente el saldo registrado. Para cancelar la obligación deberá liquidar la diferencia por la Aplicación web de agentes de recaudación.'

-Que luego de la operación el último período al que se imputó el pago, quede con un excedente. Este deberá ser reclamado a través de una demanda de repetición presencial.

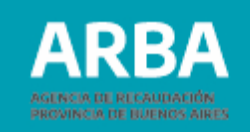

#### Una vez confirmada la imputación se visualizará la siguiente pantalla:

| ARBA AGENCIA DE RECAUDACIÓN<br>PROVINCIA DE BUENOS AIRES | <b>@</b>               |
|----------------------------------------------------------|------------------------|
| Cambio de Imputación                                     | Agentes de Recaudación |
| Cambio de imputación Constancia Contéctenos Selín        |                        |
| Cambio de imputación - Imprimir constanc                 | ia                     |
| Se imputó con éxito                                      |                        |
|                                                          |                        |
|                                                          |                        |
|                                                          |                        |
| Imprimir                                                 | constancia             |
|                                                          |                        |

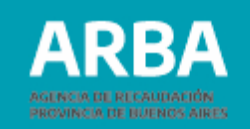

Seleccionando "Imprimir constancia", se generará el comprobante de Cambio de Imputación. Una vez generado, la aplicación ofrecerá la opción de guardar o imprimir el formulario según se necesite.

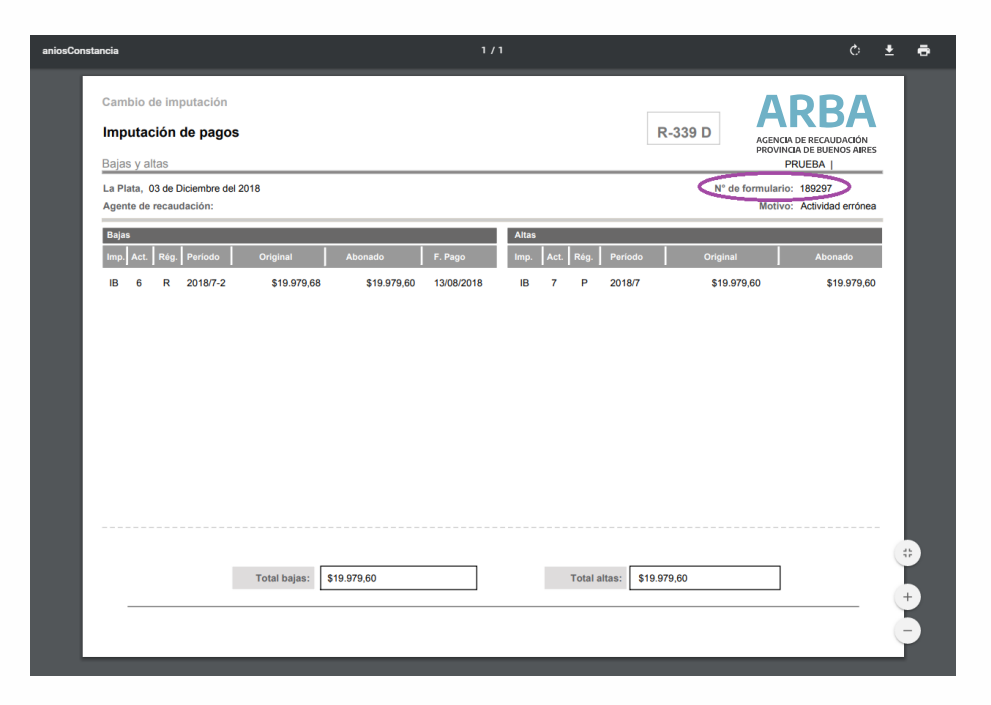

Por cada operación que se realice la aplicación asignará un número de identificación, que en la constancia se puede visualizar en la parte superior a la derecha.

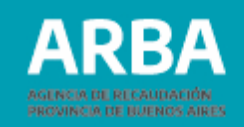

### **Constancia:**

En esta opción la aplicación ofrece al usuario la posibilidad de visualizar, reimprimir o descargar el/los comprobante/s de Cambio de Imputación generado/s. La/el Agente debe seleccionar el año en que se realizó el cambio de Imputación, y confirmar:

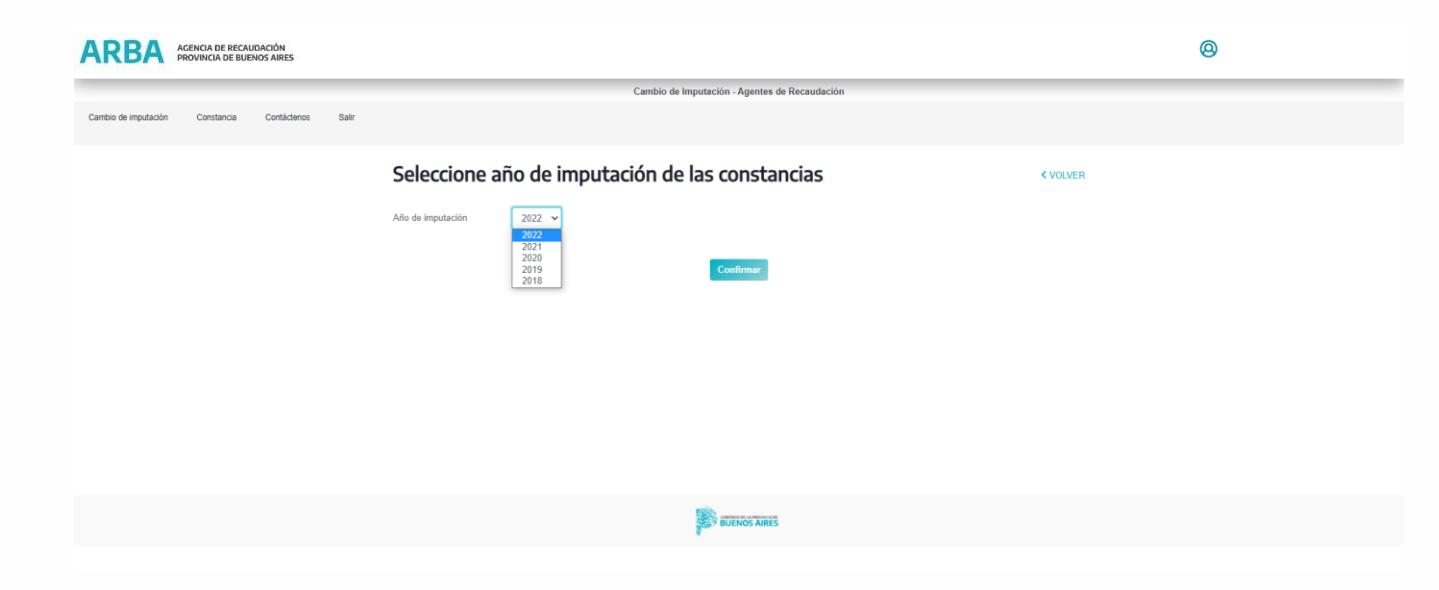

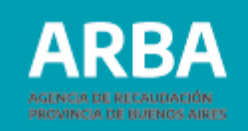

Luego seleccionar cual es la constancia que desea obtener y nuevamente confirmar:

| ARBA                  | AGENCIA DE RECA<br>PROVINCIA DE BUB | UDACIÓN<br>ENOS AIRES |            | 0                                             |
|-----------------------|-------------------------------------|-----------------------|------------|-----------------------------------------------|
|                       |                                     |                       |            | Cambio de Imputación - Agentes de Recaudación |
| Cambio de imput       | ación Constancia                    | Contácter             | nos Salir  |                                               |
| Seleccione constancia |                                     |                       | ancia      | < VOLVER                                      |
|                       | Nro de constancia                   | Fecha                 | Seleccione |                                               |
|                       | 246468                              | 13/10/2021            | 0          |                                               |
|                       | 246478                              | 14/10/2021            | 0          |                                               |
|                       | 246480                              | 14/10/2021            | 0          |                                               |

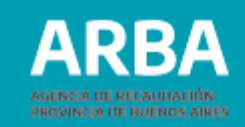

## **Contáctenos:**

Dentro de la aplicación la/el agente encontrará este canal para poder contactarse por problemas técnicos o por consultas generales.

Por problemas técnicos

A

| Tus datos                            |                         |
|--------------------------------------|-------------------------|
| Nombre / apellido / razón social *   |                         |
| CUIT / CUIL *                        | 20 - 7 Consuite su CUIL |
| Correo electrónico *                 |                         |
| Verificación de correo electrónico * |                         |
| Teléfono *                           | Es celular (0           |
| Descripción                          |                         |
| Asunto                               | Consulta Web            |
| Detaile *                            |                         |
|                                      |                         |

← Ingresos Brutos

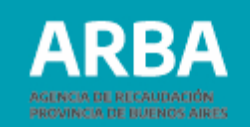

#### Por consultas generales

| onsultas                                                                                                    |   |             |                                                   |                                                            |  |
|----------------------------------------------------------------------------------------------------|---|-------------|---------------------------------------------------|------------------------------------------------------------|--|
| Datos del contribuyente 🗸 😐                                                                                                    |   |             |                                                   |                                                            |  |
| Nombre y Apellido / Razón Social                                                                                                    |   |             |                                                   |                                                            |  |
|                                                                                                    |   |             |                                                   |                                                            |  |
|                                                                                                    | ٩ |             |                                                   |                                                            |  |
| Correo electrónico                                                                                                    |   |             |                                                   |                                                            |  |
| Confirmar Correo electrónico                                                                                                    |   |             |                                                   |                                                            |  |
| Teléfono                                                                                                    |   | Au          | tos Judiciales 🗸                                  |                                                            |  |
| Ingresá el número (sin 0 y sin 15)                                                                                                    |   |             |                                                   |                                                            |  |
|                                                                                                    |   | lipo de     | inmueble                                          | 100 FF                                                     |  |
| Datos de contacto 🗸 🍳                                                                                                    |   | lesting     | keai Dos Decimales                                | <ul> <li>100.35</li> <li>200.25</li> <li>300.75</li> </ul> |  |
|                                                                                                    |   |             |                                                   |                                                            |  |
| Objetos Imponibles 🗸 🔹                                                                                                    |   | Dat         | Datos escritura de constitución del fideicomiso ~ |                                                            |  |
|                                                                                                    |   | FECHA       | alendario                                         | dd/mm/aaaa                                                 |  |
| Seleccionar V                                                                                                    |   | Numero      | de Escritura                                      |                                                            |  |
|                                                                                                    |   | Nombre      | y Apellido del Escribano Autorizante              | 2                                                          |  |
|                                                                                                    |   | Registro    | Notarial Interviniente                            |                                                            |  |
| Detalles del reclamo 🛩 🛛 🔍                                                                                                    |   |             |                                                   |                                                            |  |
| 2000 caracteres restantes                                                                                                    |   | Blo         | oueFlexiblePrueba (                               | Oct2021 ~                                                  |  |
|                                                                                                    |   | <b>5</b> .1 |                                                   | 2021 10 01                                                 |  |
|                                                                                                    |   | Fecha       |                                                   | <ul> <li>2021-10-01</li> <li>2021-10-30</li> </ul>         |  |
|                                                                                                    |   | Prueba      | CUIT                                              |                                                            |  |
| Documentación adjunta 🗸                                                                                                    |   | pruebal     | Desplegable                                       | Seleccione                                                 |  |
| Agrecá la documentación 🗋                                                                                                    |   | Prueba      | entero                                            |                                                            |  |
| Formation and the second second |   | Prueba      | heck                                              | Automotores                                                |  |
| Formatos aceptados: .rar, .zip, .doc, .dock, .pdf o .jpg                                                                                                    |   |             |                                                   | IIBB                                                       |  |
| Seleccionar archivo Ninguno archivo selec.                                                                                                    |   |             |                                                   | <ul> <li>Inmobiliario</li> <li>Sellos</li> </ul>           |  |
| Formatos sceptados: Jar, zip, aoc. doce, por o jpg<br>Seleccionar archivo<br>Tené en cuenta que es posible adjuntar <u>sólo un archivo</u> por presentación.                                                                                                    |   | Prueba      | monto con decimales                               | <ul> <li>Inmobiliario</li> <li>Sellos</li> </ul>           |  |

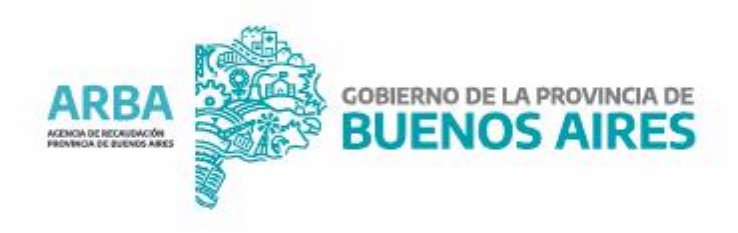